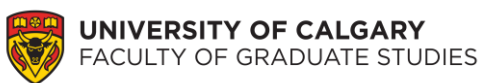

## Instructions

## **Calculate Your GPA for UCalgary Graduate Application**

**Step 1.** Open the GPA Calculation Spreadsheet.

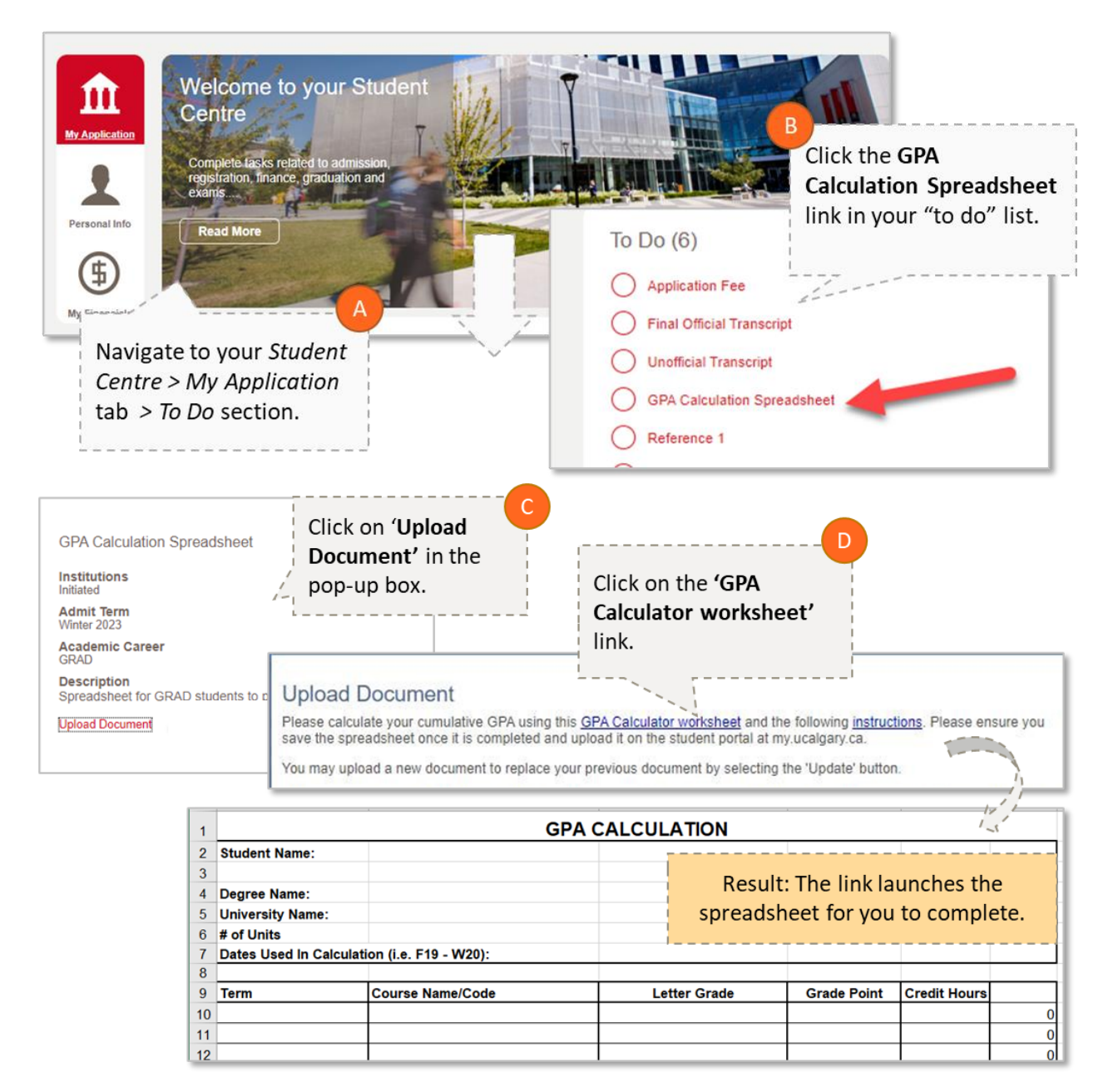

## Step 2. Enter your name, degree, and University.

| 1 | GPA CALCULATION         |                         |  |  |  |  |
|---|-------------------------|-------------------------|--|--|--|--|
| 2 | Student Name:           | Han Solo                |  |  |  |  |
| 3 |                         |                         |  |  |  |  |
| 4 | Degree Name:            | Bachelor of Engineering |  |  |  |  |
| 5 | University Name:        | Naboo University        |  |  |  |  |
| 6 | # of Units              |                         |  |  |  |  |
| 7 | Dates Used In Calculati | on (i.e. F19 - W20):    |  |  |  |  |

**Step 3.** Calculate how many units will be used in the calculation.

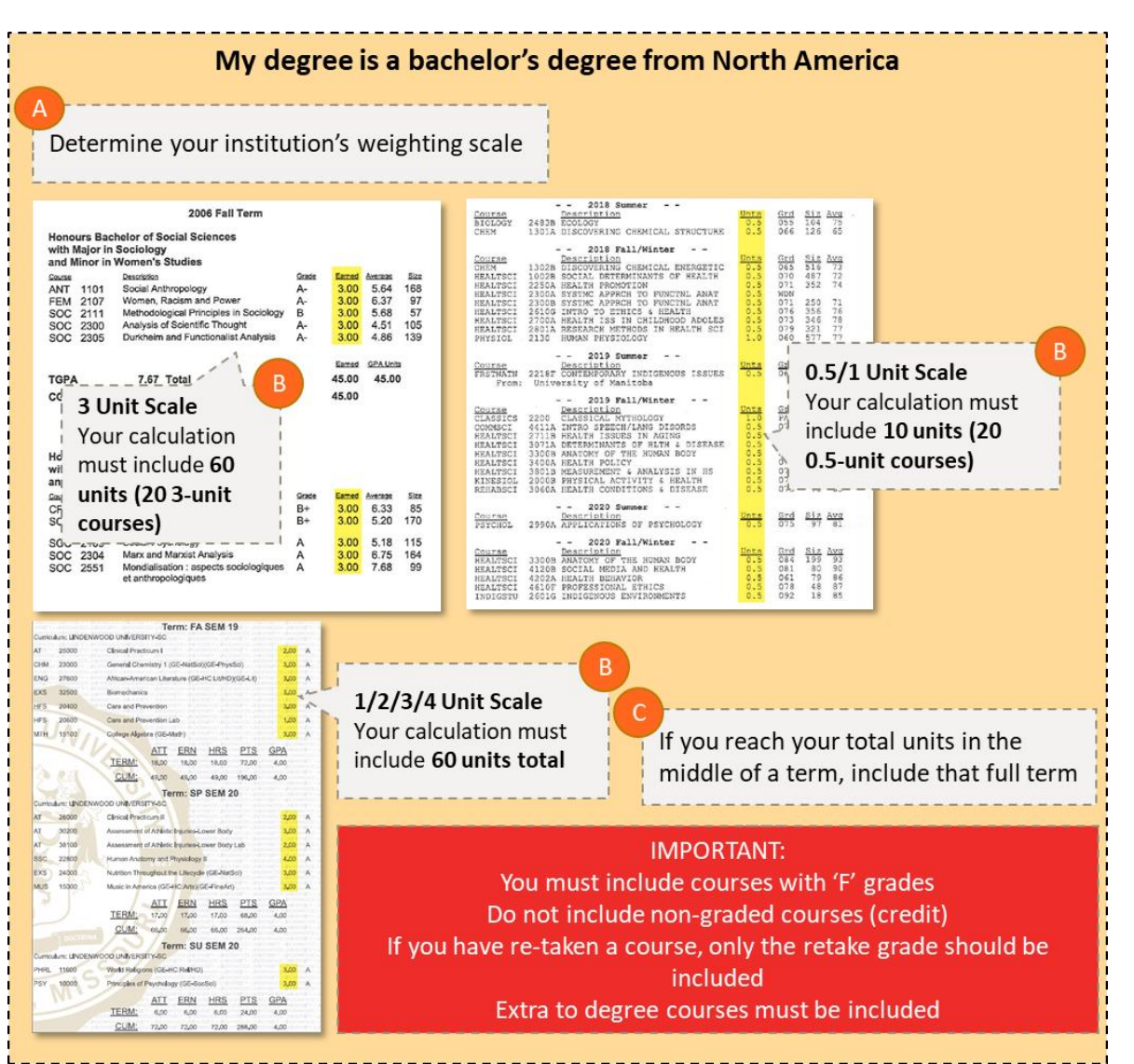

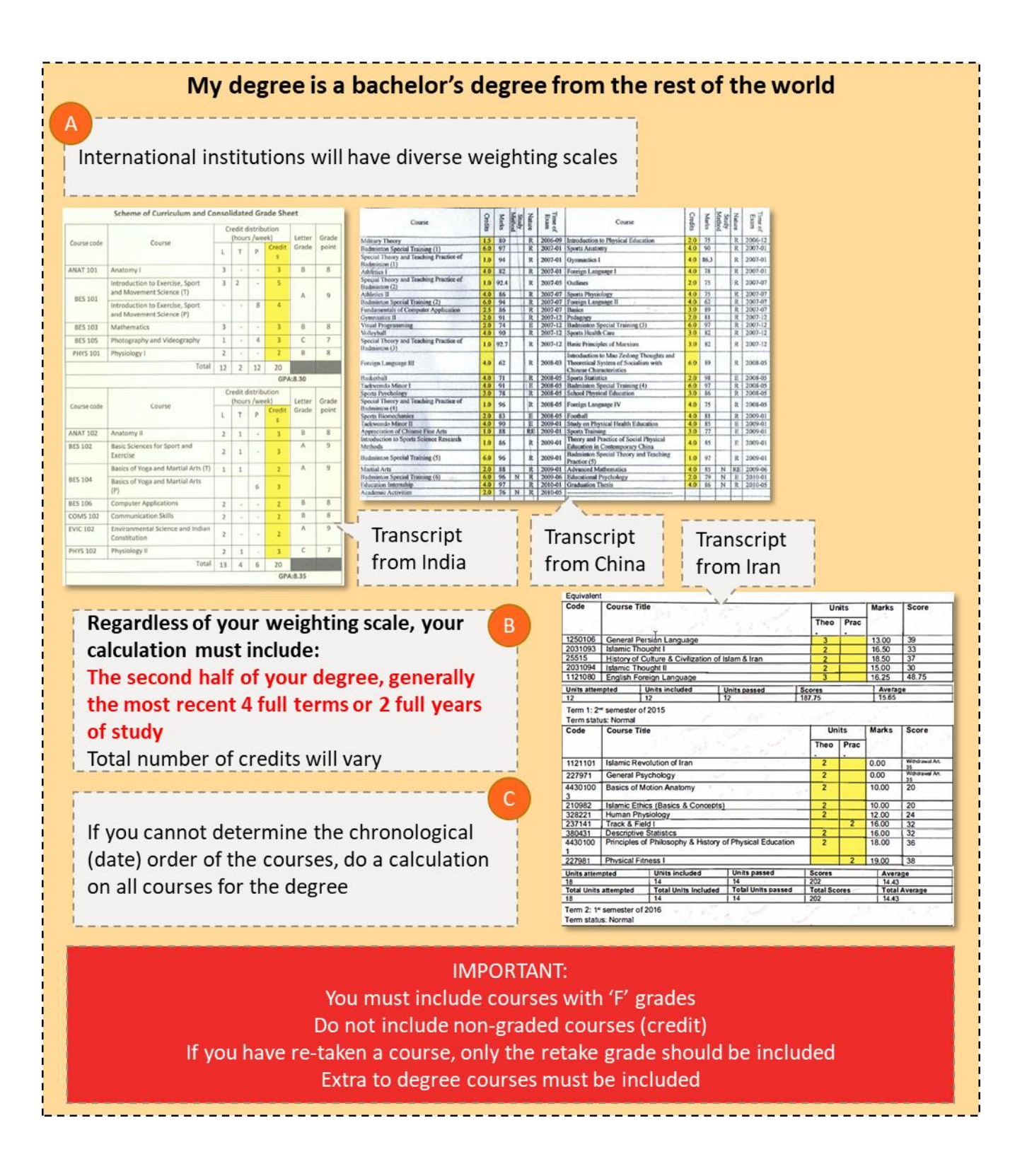

| Programme details a      | nd the individual grades/marks/cr                                                                                                 | edits obtained                                             |                                           |                                        |                                     |                                         |                                             |                                           |                  |        |                    |
|--------------------------|----------------------------------------------------------------------------------------------------|------------------------------------------------------------|-------------------------------------------|----------------------------------------|-------------------------------------|-----------------------------------------|---------------------------------------------|-------------------------------------------|------------------|--------|--------------------|
| rogramme Start Date: 1   | 1 Sentember 2016                                                                                                    | euros obtained                                             |                                           |                                        |                                     |                                         |                                             |                                           |                  |        |                    |
| ualification Conferred   | Date: 27 November 2019                                                                                                    |                                                            |                                           |                                        |                                     |                                         |                                             |                                           |                  |        |                    |
| ualification Conferred:  | Master of Science                                                                                                    |                                                            |                                           |                                        |                                     |                                         |                                             |                                           |                  |        |                    |
| ualification Subject:    |                                                                                                    |                                                            |                                           |                                        |                                     |                                         |                                             |                                           |                  |        |                    |
| verall Classification of | the Qualification: With Merit                                                                                                    |                                                            |                                           |                                        |                                     |                                         |                                             |                                           |                  |        |                    |
| cademic<br>Year Code     | Name                                                                                                    | Mark                                                       | Grade                                     | Result                                 | SCQF<br>Level                       | No. of                                  | Credits<br>Achieved*                        |                                           |                  |        |                    |
| 016/17 EQSC11030Equine B | ehaviour and Welfare 2                                                                                                    | 65                                                         | в                                         | Ρ                                      | 11                                  | 1                                       | 20                                          | - 1                                       |                  |        |                    |
| 016/17 EQSC11032Equine E | xercise Physiology 2                                                                                                    | 60                                                         | В                                         | P                                      | 11                                  | 1                                       | 20                                          |                                           |                  |        |                    |
| DIG/17 EQSCI1038Equine D | T                                                                                                    | 61                                                         | D                                         | ٢                                      | 11                                  | 1                                       | Sub Total: 6                                | 。                                         |                  |        |                    |
| 017/18 EQSC11042Equine C | Orthopaedics 2                                                                                                    | 69                                                         | в                                         | Ρ                                      | 11                                  | 1                                       | 20                                          |                                           |                  |        |                    |
| 017/18 EQSC11043Equine R | eproduction 3<br>Methods Data Analysis (Equipe Science)                                                                           | 60<br>74                                                   | B                                         | P                                      | 11                                  | 1                                       | 20                                          |                                           |                  |        |                    |
| 17/18 EQSCI1040Research  | r Methous Data Analysis (Equine Science)                                                                                          | /4                                                         | ~5                                        |                                        |                                     | -                                       | Sub Total: 6                                | 9                                         |                  |        |                    |
| 018/19 EQSC11036Equine S | cience Dissertation                                                                                                    | 64                                                         | В                                         | Р                                      | 11                                  | 1                                       | 60<br>Sub Total: 6                          |                                           |                  |        |                    |
| * 1 Eur                  | opean Credit Transfer Scheme (ECTS) credit = 2 Ur                                                                                 | niversity of Edinburg                                      | h credit                                  | s                                      |                                     |                                         | Total: 180                                  |                                           |                  |        |                    |
| antional notes. None     |                                                                                                    |                                                            |                                           | _                                      |                                     |                                         |                                             |                                           |                  |        |                    |
| Your                     | calculation will include a                                                                                                    | all course                                                 | s ex                                      | сер                                    | t th                                | ie th                                   | esis/c                                      | A                                         | rtatio           | on gra | de.                |
| Your                     | calculation will include a                                                                                                    | all course                                                 | s ex                                      | cep                                    | t th                                | ie th                                   | esis/a                                      | A                                         | rtatio           | on gra | ade.               |
| Your                     | calculation will include a<br>You must<br>Do not incl<br>you have re-taken a cou<br>Extra to de                                   | IMPC<br>include co<br>ude non-g<br>urse, only<br>egree cou | RTA<br>Durs<br>grad<br>the<br>rses        | cep<br>NT:<br>ed<br>ret                | t th<br>with<br>cou<br>ake          | n 'F'<br>rses<br>grac<br>be in          | esis/o<br>grade<br>(cred<br>de sho<br>clude | A<br>lisse<br>it)<br>buld l<br>d          | rtatio           | on gra | a <b>de.</b><br>ed |
| Your of Units field      | calculation will include a<br>You must<br>Do not incl<br>you have re-taken a cou<br>Extra to de<br>tal number of courses you      | IMPO<br>include co<br>ude non-g<br>urse, only<br>egree cou | RTA<br>Durs<br>grad<br>the<br>rses        | cep<br>NT:<br>ed<br>ret<br>mu          | t th<br>with<br>cou<br>ake<br>ust l | ne th<br>rses<br>grad<br>oe in<br>latio | esis/d<br>grade<br>(cred<br>de sho<br>clude | A<br>lisse<br>it)<br>ould l<br>d<br>the # | rtatio<br>pe ind | on gra | ade.<br>ed         |
| Your of Units fiel       | calculation will include a<br>You must<br>Do not incl<br>you have re-taken a cou<br>Extra to de<br>tal number of courses you<br>d | IMPO<br>include co<br>ude non-g<br>urse, only<br>egree cou | RTA<br>RTA<br>purs<br>grad<br>the<br>rses | cep<br>NNT<br>ses v<br>ed<br>ret<br>mu | t th<br>with<br>cou<br>ake<br>ust l | n (F)<br>rses<br>grad<br>be in<br>latio | esis/d<br>grade<br>(cred<br>de sho<br>clude | A<br>lisser<br>it)<br>ould l<br>d<br>he # | rtatio<br>pe ind | on gra | ade.<br>ed         |

| 2 | Student Name:           | Han Solo                |                |
|---|-------------------------|-------------------------|----------------|
| 3 |                         |                         |                |
| 4 | Degree Name:            | Bachelor of Engineering |                |
| 5 | University Name:        | Naboo University        |                |
| 6 | # of Units              | 22.0                    | <mark>)</mark> |
| 7 | Dates Used In Calculati |                         |                |

7 |Dates Used In Calculation (i.e. F19 - W20): **Step 4.** Enter the date range for the courses used in the calculation.

| 1 | GPA CALCULATION      |                         |                         |                     |  |  |
|---|----------------------|-------------------------|-------------------------|---------------------|--|--|
| 2 | Student Name:        | Han Solo                |                         | If your institution |  |  |
| 4 | Degree Name:         | Bachelor of Engineering |                         | uses semester       |  |  |
| 5 | University Name:     | Naboo University        |                         | include these       |  |  |
| 6 | # of Units           |                         | 22.00                   | include these.      |  |  |
| 7 | Dates Used In Calcul | ation (i.e. F19 - W20): | Spring 2021-Winter 2023 |                     |  |  |

**Step 5.** Enter each course used in the calculation into the spreadsheet.

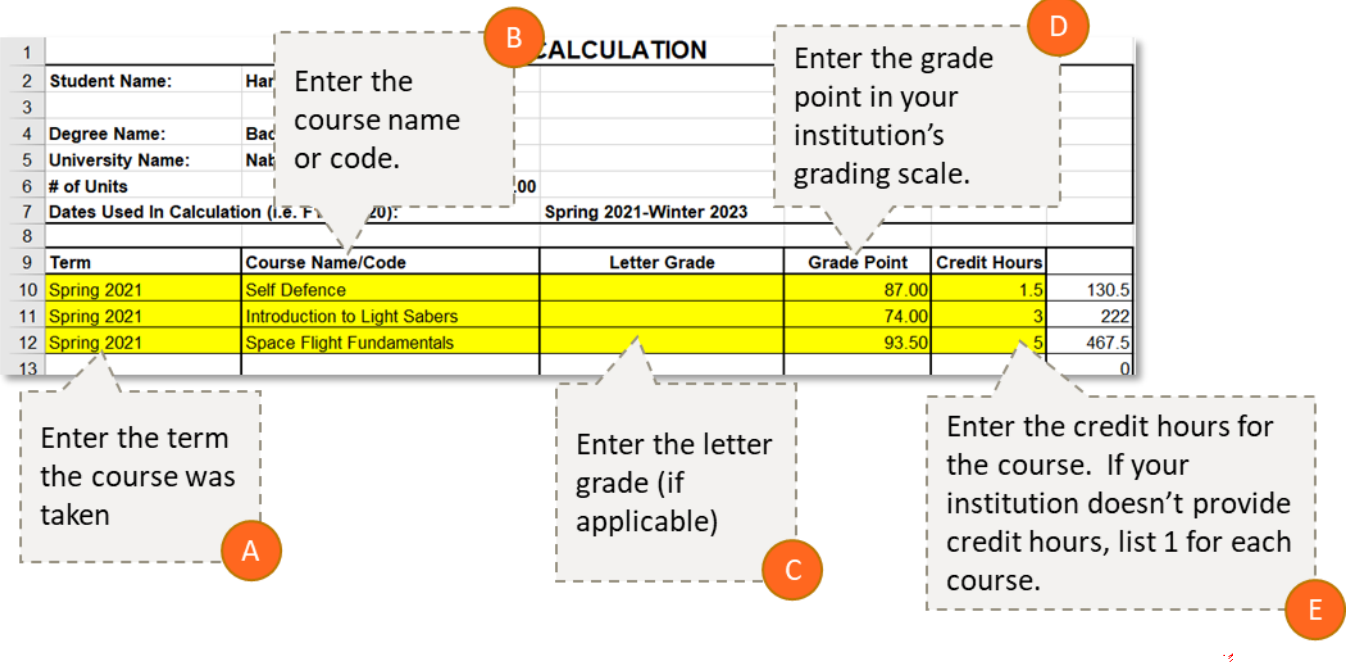

**IMPORTANT:** <u>DO NOT</u> modify the formula cells. Any modification to the formulas used in calculating your GPA will disqualify your application from consideration for admission.

**Step 6.** Enter your final Letter Grade Equivalent or Final Ranking and Grading Scale.

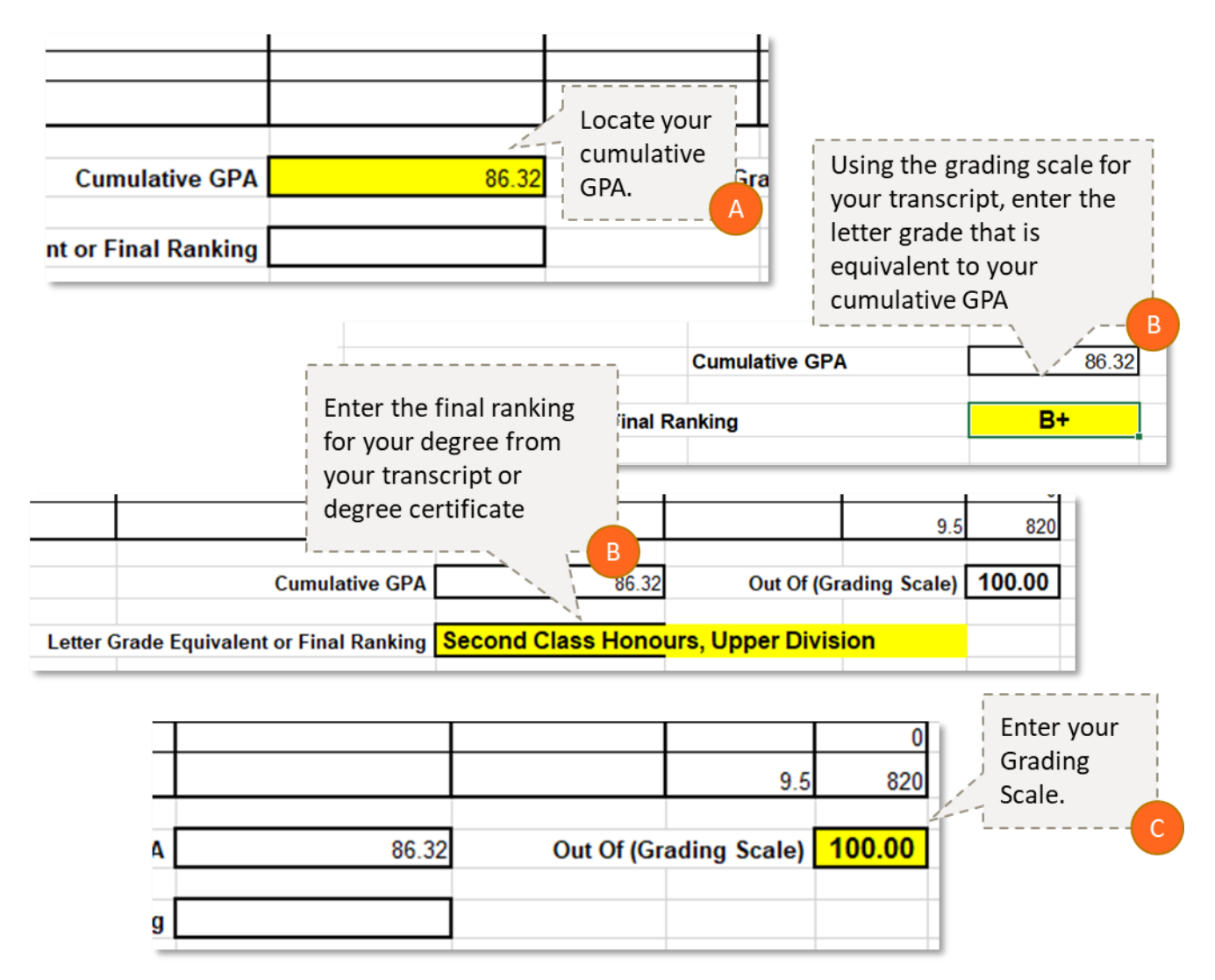

**Step 8.** Upload the GPA Calculation to your application.

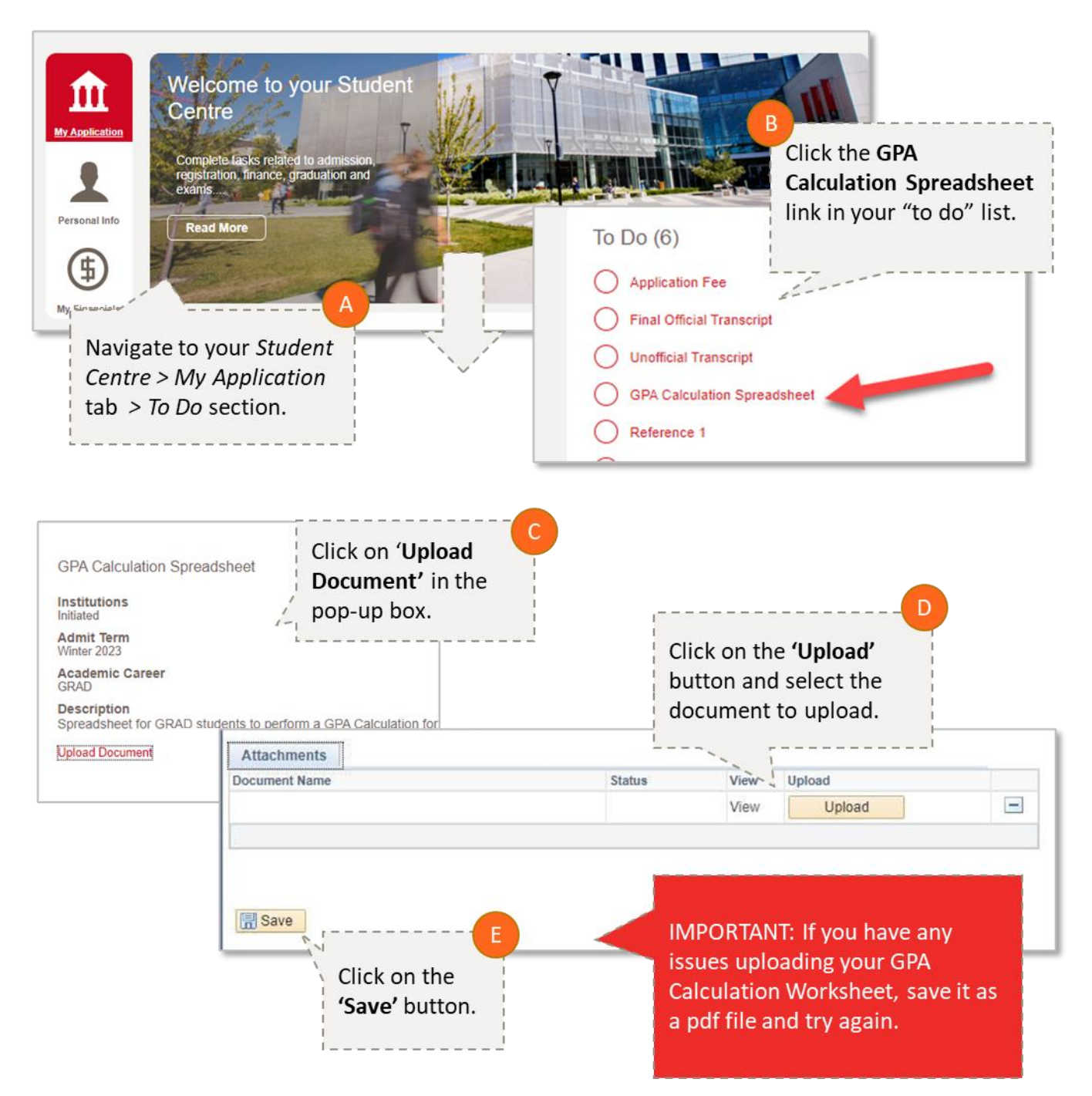

If you have any questions about any step of this process, contact gradapp@ucalgary.ca.